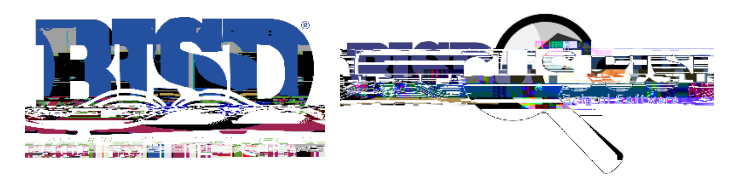

## How to View Report Cards & Progress Reports as a Parent/Guardian

## Viewing from a computer:

| Instructions                                                                                                    | Screenshots                                                                                                    |
|----------------------------------------------------------------------------------------------------|----------------------------------------------------------------------------------------------------|
| <ol> <li>Navigate to the Focus website &amp;<br/>enter in your Username &amp;<br/>Passwordselect</li> </ol>                                                                                                    |                                                                                                    |
| "Reports" in<br>the , under your<br>student's picture.                                                                                                    | High School Y                                                                                                    |
| <ul> <li>3. Last, <i>click</i> the desired <b>Report Card</b>.<br/>This will generate a printable copy<br/>of the student's report<br/>card/progress report.</li> <li><i>Click</i> "<b>Return to Focus</b>" to go back<br/>to the Parent Portal.</li> </ul> | Portal       2023-2024         Portal       0023-2024         Portal       0023-2024         Portal       0023-2024         Portal       0023-2024         Portal       0023-2024         Portal       0023-2024         Portal       0023-2024         Portal       0023-2024         Portal       0023-2024         Portal       0023-2024         Portal       0023-2024         Portal       0024-2025         Portal       0024-2025         Portal       0024-2025         Portal       0024-2025         Portal       0024-2025         Portal       0024-2025         Portal       0024-2025         Portal       0024-2025         Portal       0024-2025         Portal       0024-2025         Portal       0024-2026         Portal       0024-2026         Portal       0024-0025         Portal       0024-0025         Portal       0024-0025         Portal       0024-0025         Portal       0024-0025         Portal       0024-0025         Portal       0024-0025 |

## Viewing from a Mobile Device

| Instructions                                                                                                 | Screenshots |
|----------------------------------------------------------------------------------------------------|-------------|
| <ol> <li>Open the BISD Focus App on your evice.</li> <li>Next, enter your Username &amp;</li> </ol>          |             |
| Password. <i>Click</i> "Log In"                                                                              |             |
| 2. Once logged in, <i>click</i> "More Info"<br>next to the student's name in the<br>upper right-hand corner. |             |
| <ol><li>Next, select "Reports" in the<br/>upper</li></ol>                                                    |             |